## Инструкция по заполнению Приложения 2 для участия в конкурсе по замещению вакантных должностей ППС

## Содержание

со ссылками на конкретный раздел

- 1. <u>Процедура подачи Списка научных</u> <u>трудов (Приложение 2)</u>
- 2. Авторские идентификаторы
- 3. <u>РИНЦ</u>
- 4. <u>ORCID</u>
- 5. <u>Заполнение таблицы с</u> публикациями
- 6. <u>Дополнительный идентификатор</u> <u>Scopus</u>
- 7. <u>Дополнительный идентификатор</u> <u>Researcher ID</u>

### Для подачи Списка научных трудов (Приложение 2) сотрудникам Университета необходимо:

- 1. Заполнить конкурсную форму (форму можно найти тут <u>https://www.kantiana.ru/science/tsentr/konkurs.php</u>).
- Предоставить заполненную форму на верификацию в Центр развития публикационной активности (Далее - ЦРПА),
  - a) отправив ее на электронную почту Центра articles@kantiana.ru
  - b) или оставив ее в ЦРПА (каб. 104, ул. А. Невского 14, физико-математический корпус).
- 3. Дождаться ответа от сотрудника ЦРПА по электронной почте с информацией о корректном заполнении формы (в течение трех дней).

По завершении процедуры верификации Списка научных трудов сотрудники Центра <u>сами</u> передадут его в кадровую службу.

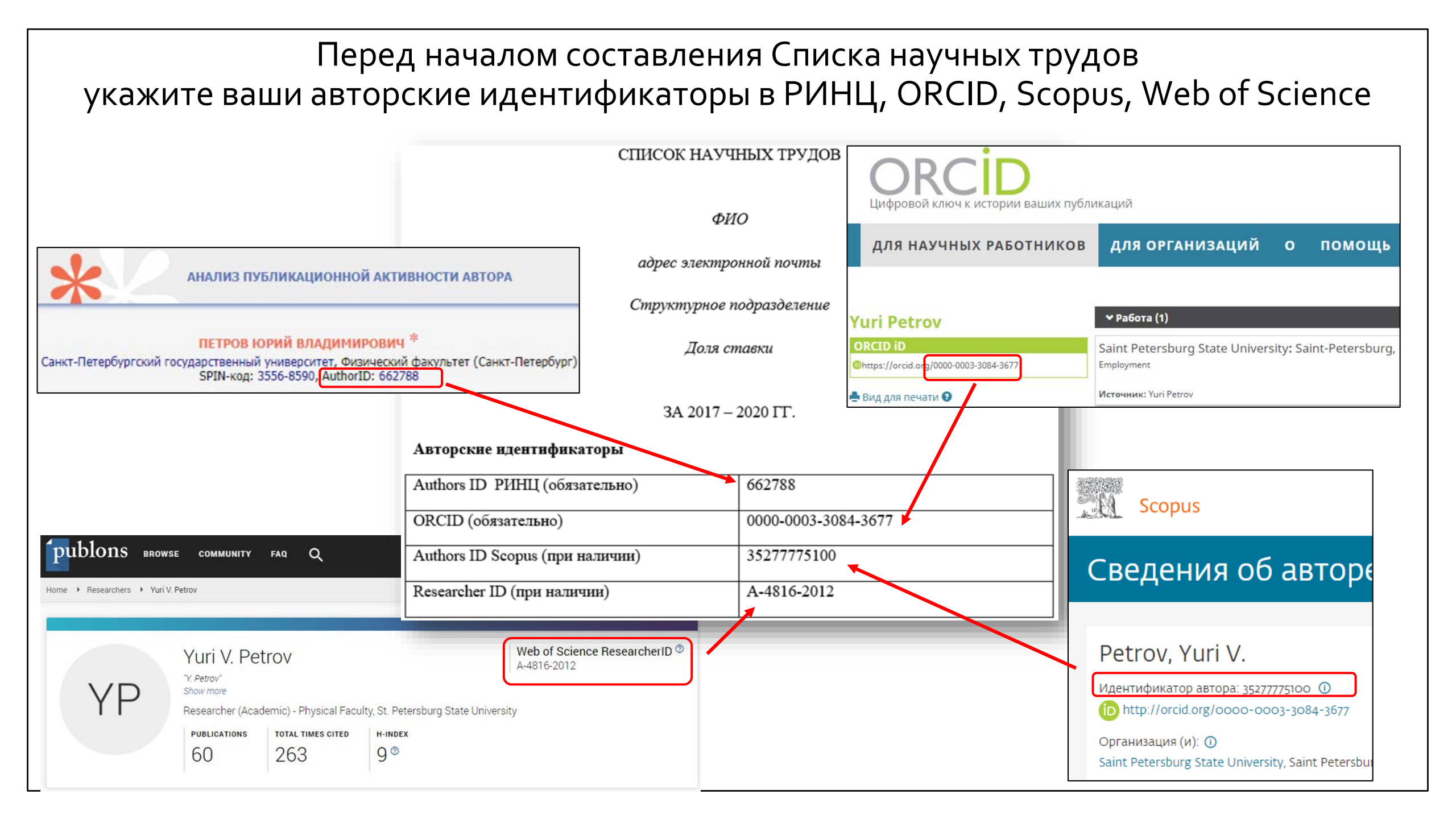

# Заполнение полей с авторскими идентификаторами

Обратите внимание, что поля «AuthorID РИНЦ» и «ORCID» являются обязательными к заполнению!

Поля «Authors ID Scopus» и «ResearcherID» (Web of Science) являются <u>дополнительными</u>. Заполняйте их в том случае, если у вас есть публикации в базах данных Scopus и Web of Science.

### Авторские идентификаторы

Authors ID РИНЦ (обязательно)

ORCID (обязательно)

Authors ID Scopus (при наличии)

Researcher ID (при наличии)

Посмотреть инструкцию по <u>perистрации в Scopus</u> и <u>Publons</u> (для получения идентификатора ReseacherID) вы можете, нажав на ссылки или на сайте университета <u>в разделе ЦРПА</u>

# ИДЕНТИФИКАТОР РИНЦ

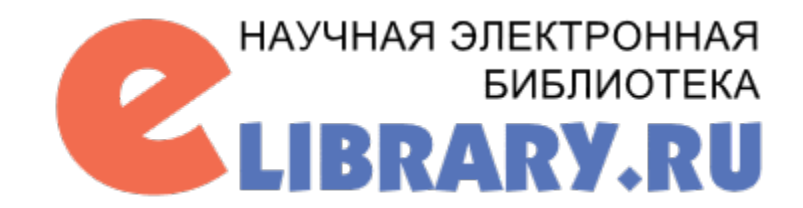

## Где найти AuthorID РИНЦ

## ELIBRARY.RU

ЧИТАТЕЛЯМ | ОРГАНИЗАЦИЯМ | ИЗДАТЕЛЬСТВАМ | АВТОРАМ | БИБЛИОТЕКАМ

#### ПЕРСОНАЛЬНЫЙ ПРОФИЛЬ АВТОРА

Персональный профиль автора - это раздел, где собраны инструменты и сервисы, предназначенные для Вас, как автора научных публикаций. Вы можете самостоятельно корректировать список своих публикаций и цитирований в РИНЦ, получать актуальную информацию о цитировании публикаций не только в РИНЦ, но и в Web of Science и Scopus, готовить и отправлять рукописи в научные журналы через систему "Электронная редакция" и т.д.

#### ИНСТРУКЦИЯ ДЛЯ АВТОРОВ

Как зарегистрироваться и работать со списком своих публикаций в РИНЦ - подробная инструкция для авторов

#### ВИДЕОИНСТРУКЦИЯ ДЛЯ АВТОРОВ

Как зарегистрироваться и работать со списком своих публикаций и цитирований в РИНЦ - краткая презентация для авторов

#### РЕГИСТРАЦИОННАЯ КАРТОЧКА АВТОРА

Регистрационная анкета, которую Вы заполняли при регистрации в качестве автора в системе SCIENCE INDEX. Вы можете в любой момент скорректировать или дополнить информацию в карточке автора, например, поменять организацию при смене места работы и т.д.

#### МОИ ПУБЛИКАЦИИ

Списак публикаций в РИНЦ, автором которых Вы являетесь. Вы можете корректировать этот список, например, просмотреть список неприязанных публикаций (в которых Вы не идентифицированы как автор) и включить их в свой список публикаций, или удалить из списка попавшие туда ошибочно публикации, автором которых Вы на самом деле не являетесь На главной странице выберите вкладку «**Авторам**». Затем нажмите на «**Мои публикации»,** после чего откроется Ваш профиль с публикациями

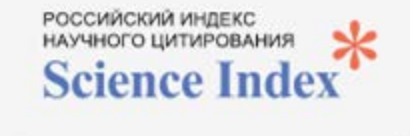

#### ИНСТРУМЕНТЫ

Выделить все публикации на этой странице

Снять выделение

Добавить выделенные публикации в подборку:

объединить

Добавить все публикации автора в указанную выше подборку ۳

 Вывести список публика ссылающихся на работ автора
 Вывести список ссы эк на работы автора

 Анализ публикационной активности автора нажмите на <u>диаграмму</u> «Анализ публикационной активности автора»

На странице

вашего профиля

справа на панели

«Инструменты»

Baш AuthorID будет указан вверху страницы

Санкт-Петербургский государственный университет, Физический фау льтет (Санкт-Петербург) SPIN-код: 3556-8590, AuthorID: 662788

АНАЛИЗ ПУБЛИКАЦИОННОЙ АКТИЕ

# ИДЕНТИФИКАТОР ORCID

ORCID

### Ваш уникальный номер ORCID вы можете посмотреть на сайте <u>https://orcid.org/</u>

• Если Вы уже зарегистрированы в этой базе и хотите узнать свой номер ORCID, то в поисковой строке сайта впишите свое ФИ и найдите свой профиль из списка.

| a orcid.org |                                                |                 |          |                                                                             |
|-------------|------------------------------------------------|-----------------|----------|-----------------------------------------------------------------------------|
|             | ORCID<br>Мы связываем исследователей с их рабо | тами            |          | РЕГИСТРАЦИЯ/ЗАРЕГИСТРИРОВАТЬСЯ Русский ч<br>Реестр Appolinarova Anastasia C |
|             | для научных работников                         | для организаций | о помощь |                                                                             |

| Показываются 20 из 2778 как результаты         |           |              |              |                       |  |
|------------------------------------------------|-----------|--------------|--------------|-----------------------|--|
| ORCID iD                                       | Имя       | Фамилия      | Другие имена | Связанные организации |  |
| https://orcid.or <u>c</u> /0000-0003-1537-5326 | Anastasia | Appolinarova |              |                       |  |
| https://orcid.org/0000-0003-4786-9259          | Anastasia |              |              |                       |  |
| https://orcid.org/0000-0001-9396-886X          | Anastasia |              |              |                       |  |

• Если вы не проходили регистрацию, то вам необходимо зарегистрироваться для получения уникального номера ученого ORCID

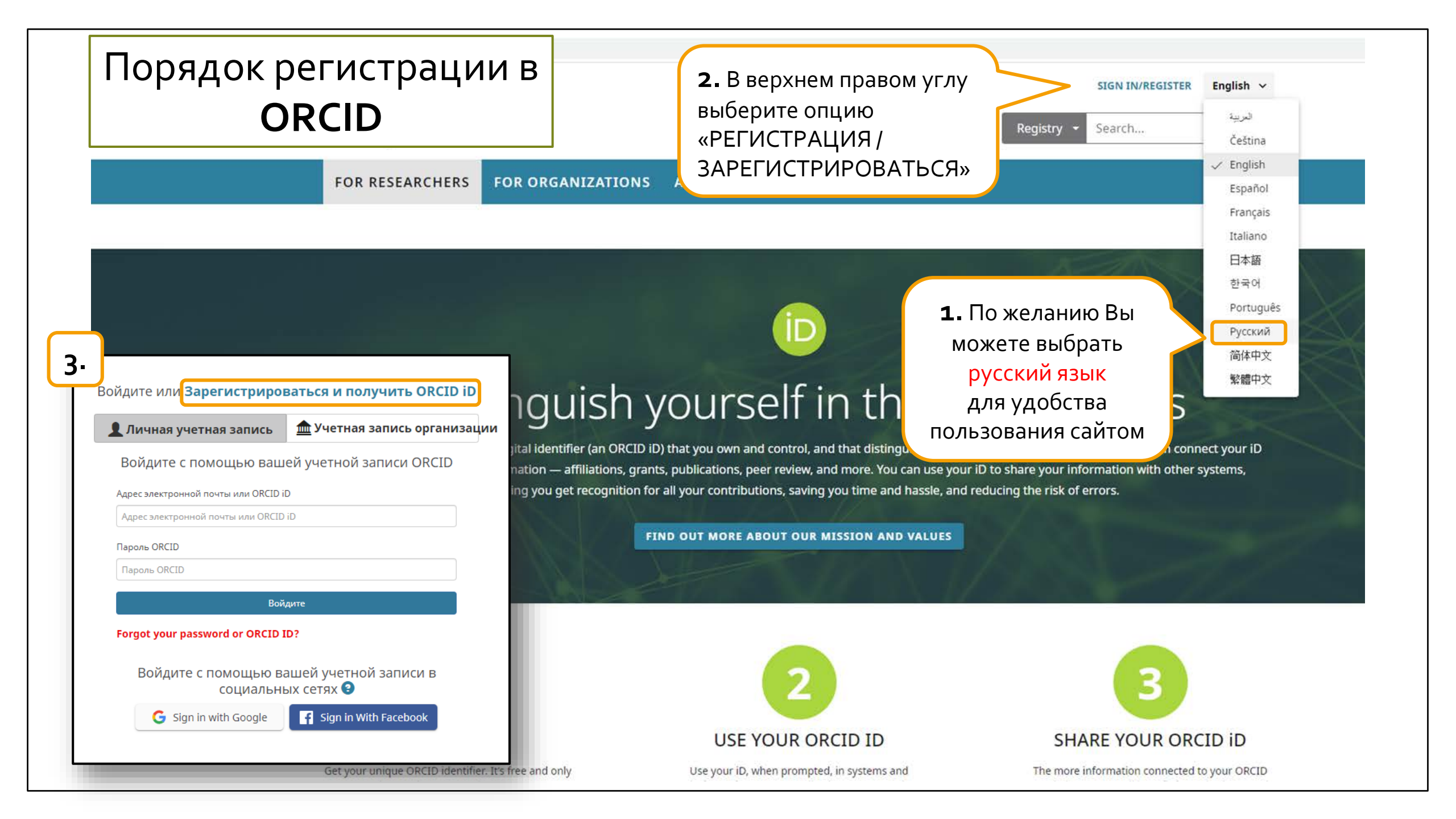

#### Уже имеете ORCID iD? Войти

4. Далее заполните все поля, необходимые для регистрации

Per ORCID's **terms and conditions**, you may only register for an ORCID iD for yourself.

| Имя                                                                                                    |                                                                                      |                                                |
|----------------------------------------------------------------------------------------------------|--------------------------------------------------------------------------------------|------------------------------------------------|
| Фамилия (Optional)                                                                                                    | Обратите внимание, что<br>фамилия указывается на <mark>ла</mark>                     | имя и<br>а <b>тинице</b> !                     |
| Основной адрес электронной почты<br>Дополнительные адрес электронной почты (Optional)<br>Добавить адрес электронной почты<br>Пароль | Укажите Вашу основную<br>электронную почту.<br>Придумайте и<br>подтвердите<br>пароль | <text><section-header></section-header></text> |
|                                                                                                    |                                                                                      |                                                |

5. После заполнения регистрационной формы на указанный Вами адрес электронной почты придет письмо с просьбой подтвердить его корректность.

**6.** После регистрации автоматически откроется Ваш профиль, где будет указан Ваш ORCID iD

ьиография 🕑

Anastasia
 Appolinarova

ه ه 坐 🖍

|                                                                                                    |              | <b>∨</b> Работа (0) 🔋                                                                |                     | 🕂 Добавить место работы | <b>↓†</b> Сортировка |  |  |
|----------------------------------------------------------------------------------------------------|--------------|--------------------------------------------------------------------------------------|---------------------|-------------------------|----------------------|--|--|
| ()https://orcid.org                                                                                                    | 7-5326       | You haven't added information to this section yet; add an employment now             |                     |                         |                      |  |  |
| Просмотреть публичн                                                                                                    | ую версию    | ✓ Education and qualifications (0) ③                                                 | + Add qualification | 🕂 Добавить образование  | <b>↓†</b> Сортировка |  |  |
| 🔒 Поделитесь вашим ORCID<br>сайтах 🕄                                                                                                  | iD на других | You haven't added information to this section yet; add an education or a qualifica   | ation now           |                         |                      |  |  |
| 🚔 Вид публичной записи для                                                                                                    | печати 🕄     | ✓ Invited positions and distinctions (0) <a> </a>                                    | + Add invited       | Add distinction         | <b>‡†</b> Сортировка |  |  |
| Энн и учить код OR для вашего iD 3    You haven't added information to this section yet; add a distinction or an invited position now |              |                                                                                      |                     |                         |                      |  |  |
| Лакже известен как                                                                                                    |              | ✓ Membership and service (0) ②                                                       | + Add se            | ervice + Add membership | <b>‡†</b> Сортировка |  |  |
|                                                                                                    |              | You haven't added information to this section yet; add a membership or a service now |                     |                         |                      |  |  |
| 🖍 Страна                                                                                                    |              | ✓ Финансирование (0) (3)                                                             | 🕂 Добавить краткое  | описание финансирования | <b>↓†</b> Сортировка |  |  |
|                                                                                                    |              | Вы не добавили ни одного финансирования, добавьте сейчас                             |                     |                         |                      |  |  |
| 🖍 Ключевые слова                                                                                                    |              | 🕶 Работы (0 of 0) 😨                                                                  |                     | 🕂 Добавить работы       | <b> †</b> Сортировка |  |  |
|                                                                                                    |              | Вы еще не добавили свои работы. добавьте сейчас                                      |                     |                         |                      |  |  |
| 🖍 Веб-сайты                                                                                                    |              |                                                                                      |                     |                         |                      |  |  |

## Заполнение таблицы «Публикации»

#### Публикации

| №   | Автор (ы)                                                                                            | Название публи-                                                                                                    | Выходные                                                         | Тип публика-        | Индексация                         | Наличие библио- |  |
|-----|----------------------------------------------------------------------------------------------------|----------------------------------------------------------------------------------------------------|------------------------------------------------------------------|---------------------|------------------------------------|-----------------|--|
| п/  |                                                                                                    | кации                                                                                                    | данные                                                           | ции                 | (РИНЦ,                             | графического    |  |
| п   |                                                                                                    |                                                                                                    |                                                                  |                     | ядро РИНЦ,                         | описания публи- |  |
|     |                                                                                                    |                                                                                                    |                                                                  |                     | Scopus,                            | кации в ORCID   |  |
|     |                                                                                                    |                                                                                                    |                                                                  |                     | WoS)                               | (да/нет)        |  |
| 1   | Миронов<br>В.Л.,<br>Горев Р.В.,<br>Ермолаева<br>О.Л.,<br>Гусев Н.С.,<br><b>Петров</b><br><b>Ю.В.</b> | Воздействие поля<br>зонда магнитно-<br>силового микро-<br>скопа на <u>скирми-</u><br>онное состояние в<br>модифицирован-<br>ной пленке <u>co/pt</u> с<br>перпендикулярной<br>анизотропией | Физика твердо-<br>го тела. 2019.<br>Т. 61. № 9. С.<br>1644-1648. | Статья в<br>журнале | РИНЦ<br>Ядро РИНЦ<br>Scopus<br>WoS | нет             |  |
| Дос | Достоверность предоставляемой информации подтверждаю «» 2020 г.                                      |                                                                                                    |                                                                  |                     |                                    |                 |  |
|     | Подтвердите достоверность                                                                            |                                                                                                    |                                                                  |                     |                                    |                 |  |
|     | предост                                                                                              | авляемой инс                                                                                                    | формации,                                                        |                     |                                    | / Петров Ю.В./  |  |
|     | Г                                                                                                    | юдписав фор                                                                                                    | МУ                                                               |                     |                                    |                 |  |

В таблице указывайте только те публикации, которые имеют индекс в какой-либо аналитической базе данных (РИНЦ, Scopus, Web of Science).

\* Если вашу работу еще не напечатали в журнале, имеющем индексацию в РИНЦ, Вы можете предоставить справку от издательства, подтверждающую, что вашу статью приняли в печать.

\* ВАЖНО! Материалы конференций верифицируются сотрудником ЦРПА по факту индексации сборника и статей в РИНЦ.

В последней графе укажите, размещена ли работа на сайте ORCID (если нет, Вы можете добавить ее описание <u>самостоятельно</u>)

## Выбор публикаций

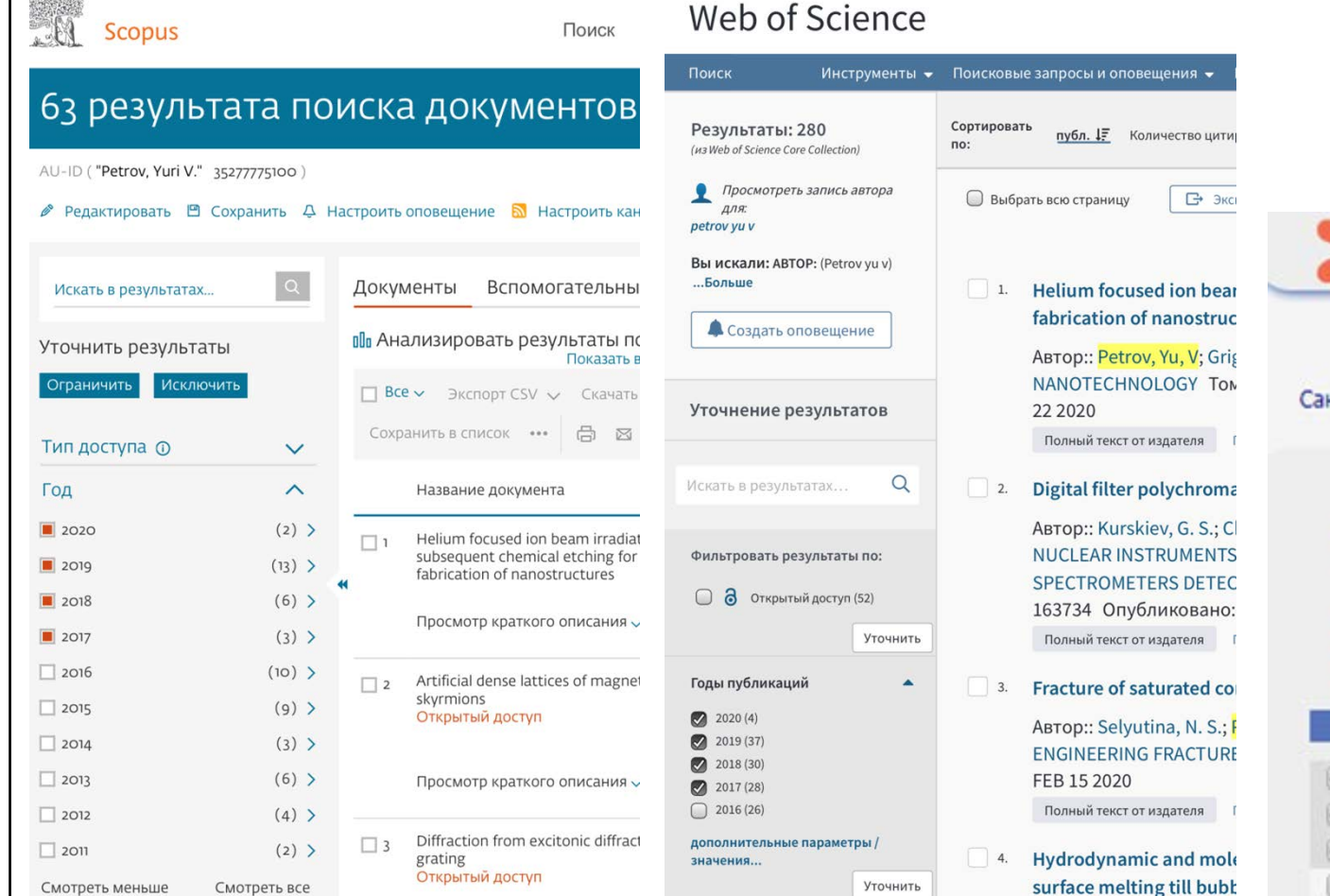

- Зайдите в ваши профили в каждой базе данных.
- 2. Сделайте выборку по году публикации вашей работы.
- Укажите ваши работы в таблице. Если одна и та же публикация индексируется и в Scopus, и в WoS, и в Ядро РИНЦ, укажите все эти индексы в соответствующей графе таблицы.

СПИСОК ПУБЛИКАЦИЙ АВТОРА

#### ПЕТРОВ ЮРИЙ ВЛАДИМИРОВИЧ \*

Санкт-Петербургский государственный университет, Физический факультет (Санкт-Петербург)

#### ПАРАМЕТРЫ ▼ ТЕМАТИКА ▼ ЖУРНАЛЫ ▼ ОРГАНИЗАЦИИ ▼ АВТОРЫ ▲ ГОДЫ (выделено: 3) Сортировка: по году ▼ Выделить все Снять выделение ♥ 2019 (9) ♥ 2018 (3) ♥ 2017 (8) ■ 2016 (6)

# Добавление работ в ORCID с помощью DOI

#### Anastasia Appolinarova

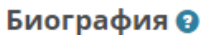

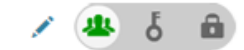

| Appolinarova                                      |                                                          |                                                |                      |                           |                      |  |
|---------------------------------------------------|----------------------------------------------------------|------------------------------------------------|----------------------|---------------------------|----------------------|--|
| ORCID ID                                          | ♥ Работа (0) 🔋                                           |                                                |                      | 🕇 Добавить место работы   | <b>↓†</b> Сортировка |  |
| @https://orcid.org/0000-0003-1537-5326            | You haven't added information to this section yet        | ; add an employment now                        |                      |                           |                      |  |
| Просмотреть публичную версию                      | ✓ Education and qualifications (0) ③                     |                                                | + Add qualification  | 🕂 Добавить образование    | <b>↓†</b> Сортировка |  |
| 🗋 Поделитесь вашим ORCID iD на других<br>сайтах 📀 | You haven't added information to this section yet        | ; add an education or a qualificat             | ion now              |                           |                      |  |
| 📥 Вид публичной записи для печати 🕄               | ✓ Invited positions and distinctions (0) <a> </a>        |                                                | + Add invited p      | osition + Add distinction | <b>↓†</b> Сортировка |  |
| 🐺 Получить код QR для вашего iD 🚱                 | You haven't added information to this section yet        | ; add a distinction or an invited p            | osition now          |                           |                      |  |
| 🖍 Также известен как                              | ✓ Membership and service (0) (?)                         |                                                | + Add se             | rvice 🕂 Add membership    | <b>↓†</b> Сортировка |  |
|                                                   | You haven't added information to this section yet        | ; add a membership <mark>or</mark> a service r | now                  |                           |                      |  |
| / Страна                                          | 🕶 Финансирование (0) 🕄                                   |                                                | 🕂 Добавить краткое с | описание финансирования   | <b>↓†</b> Сортировка |  |
| p cipana                                          | Вы не добавили ни одного финансирования, добавьте сейчас |                                                |                      |                           |                      |  |
| Просмотреть публичную версию                      | <b>↓†</b> Сортировка                                     |                                                |                      |                           |                      |  |
|                                                   | - · · ·                                                  | vac                                            |                      | 💠 Найти и связать         |                      |  |
| Чтобы добавить публикации                         | I, необходимо зайти в                                    |                                                |                      | 체 Add ArXiv ID            |                      |  |
| личный профиль, в разделе                         | «Работы» и нажать кнопку                                 |                                                |                      | Add DOI                   |                      |  |
| «Добавить работу» и выбрат                        | ъ «Add DOI»                                              |                                                |                      | 🛤 Add PubMed ID           |                      |  |
|                                                   |                                                          |                                                |                      | BibTeX                    |                      |  |
|                                                   |                                                          |                                                |                      | 🕂 Связать вручную         |                      |  |

Скопируйте DOI вашей работы в поисковую строку

### **ДОБАВИТЬ РАБОТУ**

#### Add work from DOI

Type or paste the full DOI URL or just the identifier value

۶.

#### 10.1000/xyz123

<

Retrieve work details OTMEHa

## Добавление работ в ORCID Ручной ввод (если DOI отсутствует)

#### Anastasia Appolinarova

#### Биография 🚱

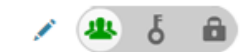

| Appointatora                                      |                                                                            |                        |                           |                      |
|---------------------------------------------------|----------------------------------------------------------------------------|------------------------|---------------------------|----------------------|
| ORCID ID                                          | ♥ Работа (0) 🕄                                                             | •                      | 🕇 Добавить место работы   | <b>↓†</b> Сортировка |
| Ohttps://orcid.org/0000-0003-1537-5326            | You haven't added information to this section yet; add an employment n     | now                    |                           |                      |
| Просмотреть публичную версию                      | ✓ Education and qualifications (0) ③                                       | + Add qualification    | 🛨 Добавить образование    | <b>↓†</b> Сортировка |
| 🗋 Поделитесь вашим ORCID iD на других<br>сайтах 🕢 | You haven't added information to this section yet; add an education or a   | a qualification now    |                           |                      |
| 📥 Вид публичной записи для печати 😧               | ✓ Invited positions and distinctions (0) <sup>3</sup>                      | + Add invited po       | esition + Add distinction | <b>↓†</b> Сортировка |
| 📰 Получить код OR для вашего iD 😨                 | You haven't added information to this section yet; add a distinction or an | n invited position now |                           |                      |
|                                                   | ✓ Membership and service (0) ③                                             | + Add serv             | vice + Add membership     | <b>↓†</b> Сортировка |
| y Takke ubberten kak                              | You haven't added information to this section yet; add a membership or     | a service now          |                           |                      |
| Страна                                            | ✓ Финансирование (0) (3)                                                   | + Добавить краткое о   | писание финансирования    | <b>↓†</b> Сортировка |
| y cipulu                                          | Вы не добавили ни одного финансирования, добавьте сейчас                   |                        |                           |                      |
| 💉 Ключевые слова                                  | ❤ Работы (0 of 0) 😨                                                        |                        | + Добавить работы         | <b>↓†</b> Сортировка |
|                                                   | yac                                                                        |                        | 💠 Найти и связать         |                      |
| тобы добавить публикации                          | і вручную, необходимо зайти                                                |                        | 🛤 Add ArXiv ID            |                      |
| личный профиль, в разделе                         | е «Работы» и нажать кнопку                                                 |                        | C Add DOI                 |                      |
| Добавить работу» и выбрат                         | ъ «Связать вручную»                                                        |                        | 🛤 Add PubMed ID           |                      |
|                                                   |                                                                            |                        | 🛃 Привязать BibTeX        |                      |
|                                                   |                                                                            |                        | + Связать вручную         |                      |

### **ДОБАВИТЬ РАБОТУ**

| Категория работы*  |         |
|--------------------|---------|
| Публикация         |         |
| Тип работы*        |         |
| Статья в научном : | журнале |
| Заголовок*         |         |

Effect of stoichiometric conditions and growth mode on threac

#### О добавить переведенный заголовок

#### Подзаголовок

Добавить подзаголовок

#### Заголовок согласно периодическому изданию

Добавить название периодического издания

#### Дата публикации

ЦИТИРОВАНИЕ Тип цитирования

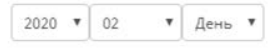

Добавить URL Отношения 😧 URL

#### Страна публикации

#### Set visibility:

#### Добавить в список

#### Описание

Цитирование

Добавить описание

Добавить цитирование

#### ИДЕНТИФИКАТОРЫ РАБОТЫ

Тип идентификатора Тип стороннего идентификатора ID

#### Значение идентификатора

#### Добавить ID URL идентификатора

🝙 Самостоятельно (Self) 🛛 🔄 Часть 🔄 Version of

Добавить другие идентификаторы

×

۳

https://www.scopus.com/record/display.uri?eid=2-s2.0-850765

Язык, используемый в этой форме

#### Русский

#### Отмена

### Заполните анкету, вписав нужную информацию о публикации (поля со

звездочкой обязательны для заполнения!), и нажмите

«Добавить в список».

## ДОПОЛНИТЕЛЬНЫЕ ИДЕНТИФИКАТОРЫ SCOPUS и ResearcherID

Заполняется, если у вас есть публикации в

Scopus u Web of Science

# ИДЕНТИФИКАТОР SCOPUS

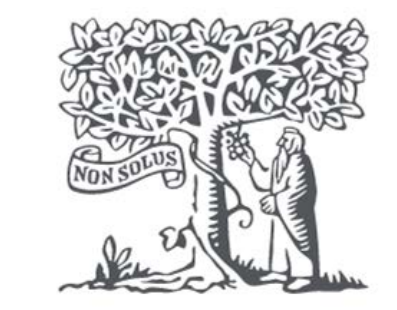

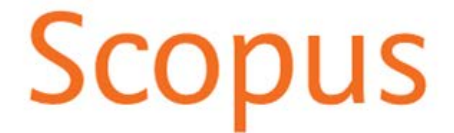

## Идентификатор автора в Scopus

Если у вас есть публикации, которые индексируются в международной базе Scopus, то посмотреть свой идентификатор в этой системы вы можете на сайте <u>https://www.scopus.com/</u> Для этого зайдите на сайт Scopus под своим логином и паролем (<u>инструкция по регистрации в Scopus</u>). В разделе «Поиск авторов» укажите свою фамилию и инициалы имени и отчества на латинице

| Scopus                                                                                                    | Search Sources Lists SciVal >          | 0 Ç 🟛 ᄊ                 |
|----------------------------------------------------------------------------------------------------|----------------------------------------|-------------------------|
| Поиск авторов                                                                                                    |                                        | Сравнить источники 义    |
| Одокументы Авторы Организации Расширенный поиск<br>Фамилия автора<br>petrov<br>например. Smith<br>Организация<br>например. Toronto University | Х Имя автора<br>УU V<br>Например, J.L. | Советы по поиску ⑦<br>× |
| © ORCID<br>например, 1111-2222-3333-444х                                                                                                    | Поиск Q                                |                         |

#### Идентификатор автора в Scopus Сведения об авторе S A Search Sources Lists SciVal > Scopus Результатов по автору: 37 Казад 4 из 37 Далее > Об идентифи Petrov, Yuri V. Фамилия автора "petrov", Имя автора "уи v" Редактировать Идентификатор автора: 35277775100 🕕 D http://orcid.org/0000-0003-3084-3677 Показывать только точные совпадения Сортировать по: Уточнить результаты Организация (и): 🕦 Bce ~ Saint Petersburg State University, etersburg (ex Leningrad) В раскрывшемся Показать документы Просмотреть обзор цитирования Запросить объединение авторов списке авторов Ha Ваш ABTOD Документы h-индекс () Организация Город Страна найдите свое идентификатор Petrov, Yu V. 436 29 Saint Petersburg State University Saint Petersburg Russian имя и нажмите Petrov, Yuri (ex Leningrad) Federation Petrov, Y. будет указан Petrov, V. Yu на него Petrov, Yuri V. Petrov, Yuri 10 Saint Petersburg State University вверху 63 Saint Petersburg Russian 4 (2) > (ex Leningrad) Federation loffe Institute Petrov, Y. страницы под Petrov, Yuriy V. Смотреть больше именем ^ Просмотреть последнее название ~ Город

# ИДЕНТИФИКАТОР RESEACHERID

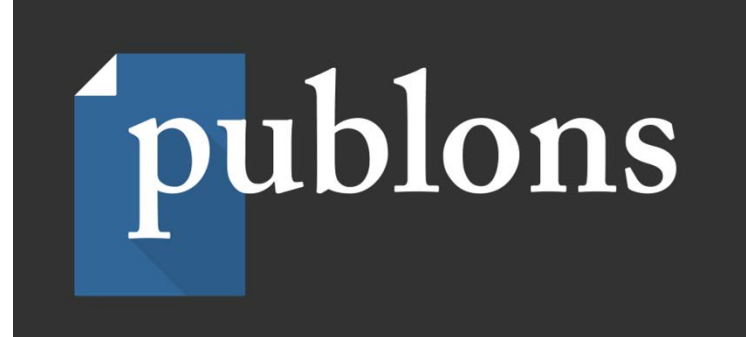

## Где найти номер ReseacherID

Если у вас есть публикации, которые индексируются в международной базе Web of Science и вы зарегистрированы в системе Publons, то узнать свой ReseacherID вы можете на сайте <u>https://publons.com</u>

Обратите внимание, что идентификатор ReseacherID присваивается зарегистрированным в системе Publons пользователям, которые добавили в свой профиль публикации из Web of Science (<u>Инструкция по регистрации и</u> <u>выгрузке публикаций в Publons</u>).

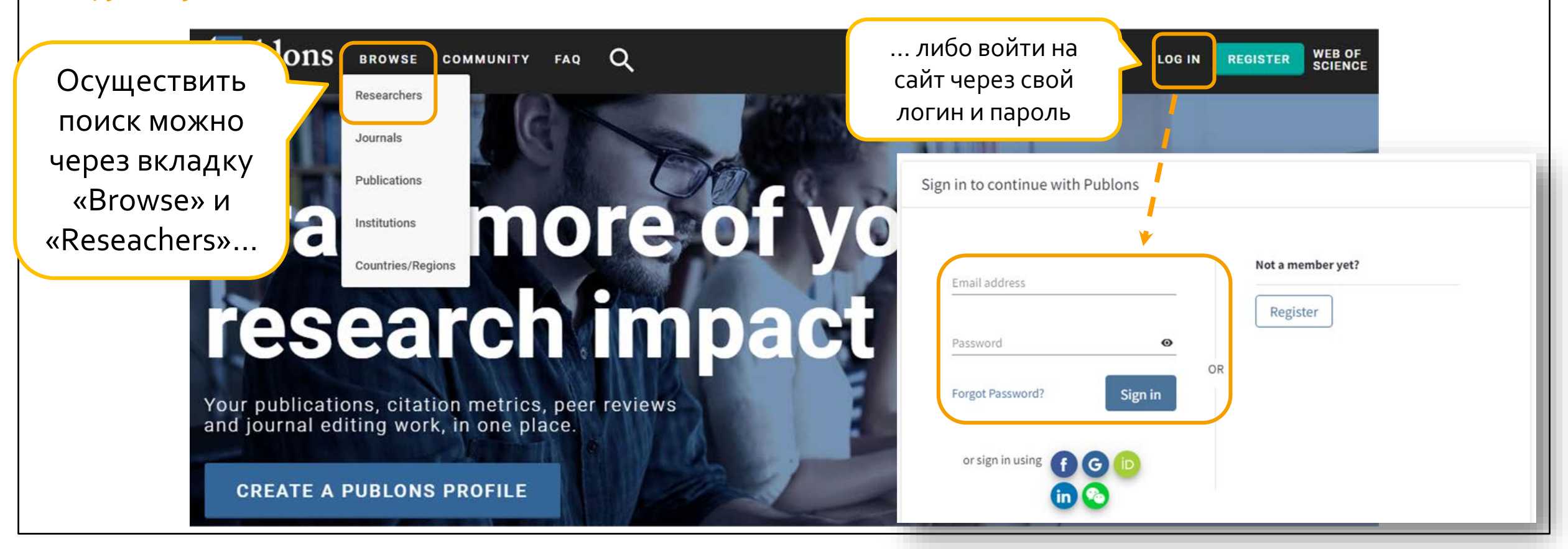

**1.** Заполните поля поиска. Введите свое имя,
 название университета (можно ввести просто kant и выбрать название университета) и

### Researchers

| HIDE FILTERS CLEAR ALL              |                                                            |                                                                             | a. Bau                                                  |
|-------------------------------------|------------------------------------------------------------|-----------------------------------------------------------------------------|---------------------------------------------------------|
| Name/ResearcherID<br>petrov yuri v  | Researc                                                    | ch fields OR                                                                | ReseacherID                                             |
| Institutions                        |                                                            | es/Regions                                                                  | будет                                                   |
| ST. PETERSBURG STATE UNIVERSITY X   | RUSSIAX                                                    |                                                                             | указан в                                                |
| METRICS DISPLAY                     | AWARDS                                                     |                                                                             | верхнем                                                 |
| Web of Science Core Collection only | Last 12 months     Highly (                                | Cited Researchers Peer review award winners                                 | правом углу 🚽                                           |
| # RESEARCHERS                       | <ol> <li>2. В списке<br/>найдите и<br/>выберите</li> </ol> | Last updated 2 hours, 8 minutes ago<br># PUBLICATIONS # VERIFIED # VERIFIED |                                                         |
| 1 YP Yuri V Petrov                  | свое имя                                                   | Yuri V. Petrov<br>Y. Petrov<br>Show more                                    | Web of Science ResearcherID <sup>®</sup><br>A-4816-2012 |
|                                     | St. Petersburg State University                            | Researcher (Academic) - Physical Faculty, St. Peters                        | burg State University                                   |

## Центр развития публикационной активности

Email: articles@kantiana.ru